# G2 Engineering Unit Conversion

User's Guide Version 2.3 Rev. 0

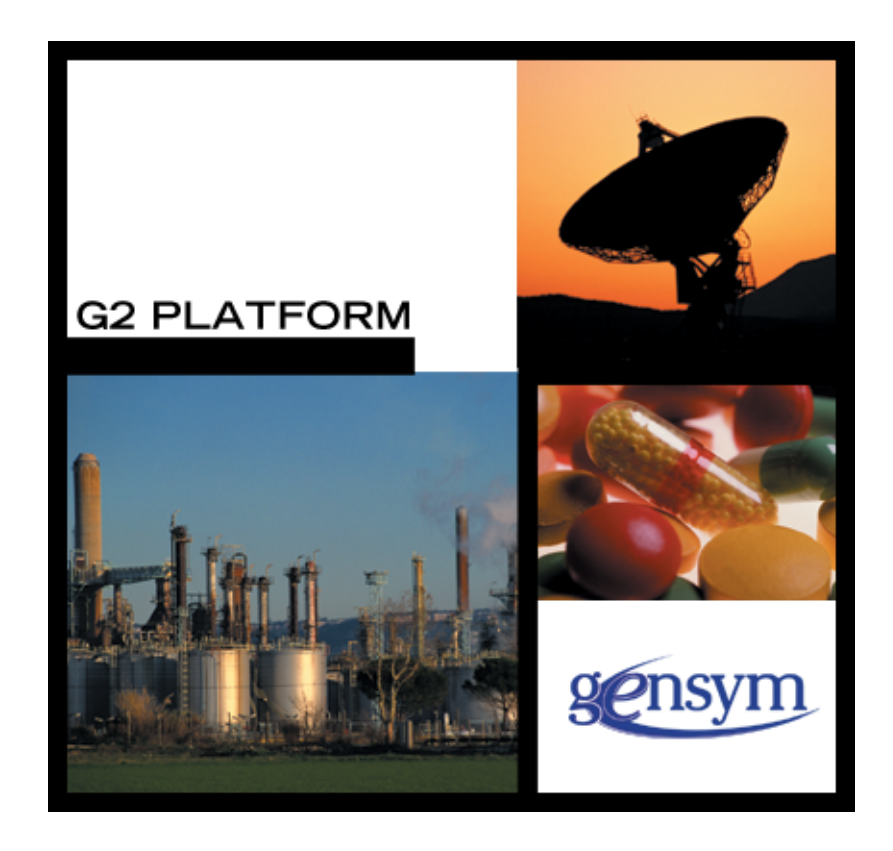

G2 Engineering Unit Conversion User's Guide, Version 2.3 Rev. 0 December 2013

The information in this publication is subject to change without notice and does not represent a commitment by Gensym Corporation.

Although this software has been extensively tested, Gensym cannot guarantee error-free performance in all applications. Accordingly, use of the software is at the customer's sole risk.

### Copyright (c) 1985-2013 Gensym Corporation

All rights reserved. No part of this document may be reproduced, stored in a retrieval system, translated, or transmitted, in any form or by any means, electronic, mechanical, photocopying, recording, or otherwise, without the prior written permission of Gensym Corporation.

Gensym<sup>®</sup>, G2<sup>®</sup>, Optegrity<sup>®</sup>, and ReThink<sup>®</sup> are registered trademarks of Gensym Corporation.

NeurOn-Line<sup>TM</sup>, Dynamic Scheduling<sup>TM</sup> G2 Real-Time Expert System<sup>TM</sup>, G2 ActiveXLink<sup>TM</sup>, G2 BeanBuilder<sup>TM</sup>, G2 CORBALink<sup>TM</sup>, G2 Diagnostic Assistant<sup>TM</sup>, G2 Gateway<sup>TM</sup>, G2 GUIDE<sup>TM</sup>, G2GL<sup>TM</sup>, G2 JavaLink<sup>TM</sup>, G2 ProTools<sup>TM</sup>, GDA<sup>TM</sup>, GFI<sup>TM</sup>, GSI<sup>TM</sup>, ICP<sup>TM</sup>, Integrity<sup>TM</sup>, and SymCure<sup>TM</sup> are trademarks of Gensym Corporation.

Telewindows is a trademark or registered trademark of Microsoft Corporation in the United States and/or other countries. Telewindows is used by Gensym Corporation under license from owner.

This software is based in part on the work of the Independent JPEG Group.

Copyright (c) 1998-2002 Daniel Veillard. All Rights Reserved.

SCOR® is a registered trademark of PRTM.

License for Scintilla and SciTE, Copyright 1998-2003 by Neil Hodgson, All Rights Reserved.

This product includes software developed by the OpenSSL Project for use in the OpenSSL Toolkit (http://www.openssl.org/).

All other products or services mentioned in this document are identified by the trademarks or service marks of their respective companies or organizations, and Gensym Corporation disclaims any responsibility for specifying which marks are owned by which companies or organizations.

Gensym Corporation 52 Second Avenue Burlington, MA 01803 USA Telephone: (781) 265-7100 Fax: (781) 265-7101

Part Number: DOC011-830

# Contents

### About v

Audience v Conventions vi Related Documentation vii Customer Support Services x

## Chapter 1 Introduction to G2 Engineering Unit Conversion 1

Loading GEUC 1

### Chapter 2 Module Settings 3

geuc-module-settings 4

Configuration File 6

### Chapter 3 Converting Engineering Units 7

Working with Engineering Unit Conversions 8 Configuring External Datapoint Units in the CSV File 8

Viewing Built-in Engineering Unit Conversion Definitions 9

Defining Engineering Unit Conversion Synonyms Adding New Synonyms to Existing Engineering Unit Conversion Definitions Creating New Engineering Units and Synonyms

Defining Engineering Unit Conversion Definitions 17

Converting Engineering Units on Demand 21

Managing Engineering Units **21** Managing Engineering Unit Conversions **22** Managing Engineering Unit Synonyms **22** 

## Chapter 4 Customizing Engineering Units 25

Dimension Types 26

Dimension Units 27

Conversion Status 28

API Procedures 29

Index 31

# Preface

Describes this guide and the conventions that it uses.

About this Guide v Audience v Conventions vi Related Documentation vii Customer Support Services x

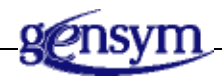

# About this Guide

This guide describes the G2 Engineering Unit Conversion (GEUC) module. This module provides numerous built-in units and unit conversion, and allows you to create custom unit conversions and synonyms.

## Audience

This guide is for G2 developers who want to customize applications, using a set of standard application programmers' interface (API) procedures and methods, and built-in classes. It assumes familiarity with the G2 procedure language.

# Conventions

This guide uses the following typographic conventions and conventions for defining system procedures.

# Typographic

| Convention Examples                                        | Description                                                                                                |
|------------------------------------------------------------|----------------------------------------------------------------------------------------------------|
| g2-window, g2-window-1,<br>ws-top-level, sys-mod           | User-defined and system-defined<br>G2 class names, instance names,<br>workspace names, and<br>module names |
| history-keeping-spec, temperature                          | User-defined and system-defined G2 attribute names                                                         |
| true, 1.234, ok, "Burlington, MA"                          | G2 attribute values and values<br>specified or viewed through<br>dialogs                                   |
| Main Menu > Start                                          | G2 menu choices and button labels                                                                          |
| KB Workspace > New Object                                  |                                                                                                    |
| create subworkspace                                        |                                                                                                    |
| Start Procedure                                            |                                                                                                    |
| conclude that the x of y                                   | Text of G2 procedures, methods, functions, formulas, and expressions                                       |
| new-argument                                               | User-specified values in syntax descriptions                                                               |
| <u>text-string</u>                                         | Return values of G2 procedures<br>and methods in syntax<br>descriptions                                    |
| File Name, OK, Apply, Cancel,<br>General, Edit Scroll Area | GUIDE and native dialog fields,<br>button labels, tabs, and titles                                         |
| File > Save                                                | GMS and native menu choices                                                                                |
| Properties                                                 |                                                                                                    |
| workspace                                                  | Glossary terms                                                                                             |

| Convention Examples             | Description                         |
|---------------------------------|-------------------------------------|
| c:\Program Files\Gensym\        | Windows pathnames                   |
| /usr/gensym/g2/kbs              | UNIX pathnames                      |
| spreadsh.kb                     | File names                          |
| g2 -kb top.kb                   | Operating system commands           |
| public void main()<br>gsi_start | Java, C and all other external code |

**Note** Syntax conventions are fully described in the G2 Reference Manual.

## **Procedure Signatures**

A procedure signature is a complete syntactic summary of a procedure or method. A procedure signature shows values supplied by the user in *italics*, and the value (if any) returned by the procedure <u>underlined</u>. Each value is followed by its type:

g2-clone-and-transfer-objects
(list: class item-list, to-workspace: class kb-workspace,
 delta-x: integer, delta-y: integer)
 -> <u>transferred-items</u>: g2-list

## **Related Documentation**

### **G2 Core Technology**

- G2 Bundle Release Notes
- Getting Started with G2 Tutorials
- G2 Reference Manual
- G2 Language Reference Card
- G2 Developer? Guide
- G2 System Procedures Reference Manual

- G2 System Procedures Reference Card
- G2 Class Reference Manual
- Telewindows User? Guide
- G2 Gateway Bridge Developer? Guide

### G2 Utilities

- G2 ProTools User? Guide
- *G2 Foundation Resources User? Guide*
- G2 Menu System User? Guide
- G2 XL Spreadsheet User? Guide
- G2 Dynamic Displays User? Guide
- G2 Developer? Interface User? Guide
- G2 OnLine Documentation Developer? Guide
- G2 OnLine Documentation User? Guide
- G2 GUIDE User? Guide
- G2 GUIDE/UIL Procedures Reference Manual

### G2 Developers' Utilities

- Business Process Management System User? Guide
- Business Rules Management System User? Guide
- G2 Reporting Engine User? Guide
- G2 Web User? Guide
- G2 Event and Data Processing User? Guide
- G2 Run-Time Library User? Guide
- G2 Event Manager User? Guide
- G2 Dialog Utility User? Guide
- G2 Data Source Manager User? Guide
- G2 Data Point Manager User? Guide
- G2 Engineering Unit Conversion User? Guide
- G2 Error Handling Foundation User? Guide
- G2 Relation Browser User? Guide

### **Bridges and External Systems**

- G2 ActiveXLink User? Guide
- G2 CORBALink User? Guide
- G2 Database Bridge User? Guide
- *G2-ODBC Bridge Release Notes*
- *G2-Oracle Bridge Release Notes*
- *G2-Sybase Bridge Release Notes*
- G2 JMail Bridge User? Guide
- G2 Java Socket Manager User? Guide
- G2 JMSLink User? Guide
- G2-OPC Client Bridge User? Guide
- G2 PI Bridge User? Guide
- G2-SNMP Bridge User? Guide
- G2-HLA Bridge User? Guide
- G2 WebLink User? Guide

#### G2 JavaLink

- G2 JavaLink User? Guide
- G2 DownloadInterfaces User? Guide
- G2 Bean Builder User? Guide

#### G2 Diagnostic Assistant

- GDA User? Guide
- GDA Reference Manual
- GDA API Reference

# **Customer Support Services**

You can obtain help with this or any Gensym product from Gensym Customer Support. Help is available online, by telephone, by fax, and by email.

#### To obtain customer support online:

→ Access G2 HelpLink at www.gensym-support.com.

You will be asked to log in to an existing account or create a new account if necessary. G2 HelpLink allows you to:

- Register your question with Customer Support by creating an Issue.
- Query, link to, and review existing issues.
- Share issues with other users in your group.
- Query for Bugs, Suggestions, and Resolutions.

#### To obtain customer support by telephone, fax, or email:

→ Use the following numbers and addresses:

|       | Americas           | Europe, Middle-East, Africa (EMEA) |
|-------|--------------------|------------------------------------|
| Phone | (781) 265-7301     | +31-71-5682622                     |
| Fax   | (781) 265-7255     | +31-71-5682621                     |
| Email | service@gensym.com | service-ema@gensym.com             |

# Introduction to G2 Engineering Unit Conversion

Provides an overview of the G2 Engineering Unit Conversion (GEUC) module.

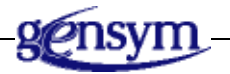

## Introduction

The G2 Engineering Unit Conversion (GEUC) module provides a way of specifying the engineering units for entering and displaying values, as well as a large number of synonyms for those conversions in both the English and metric systems. GEUC defines a large set of built-in engineering unit conversions and synonyms for dimensions such as pressure, length, volume, volumetric flow, mass, density, temperature, power, heat transfer, and time. It also provides a mechanism for defining custom dimensions, engineering units, and synonyms.

When you create external datapoints from a CSV file, using the G2 Data Point Management (GDPM) module, for example, you specify the engineering units that the DCS system uses for datapoints, which are known as the **field units**. You can configure the units that GEUC uses for entering property values and displaying computed metrics, which are known as the **user units** or **external units**. GEUC converts all field units and external units to a set of common units that it uses for its internal calculations, which are known as **internal units**.

In addition, GEUC provides API procedures and functions that you can call to work with engineering unit conversions programmatically.

# Loading GEUC

To use the GEUC module, you must load or merge in *geuc.kb*, which is located in the *g2i*\kbs directory.

# **Module Settings**

Describes the G2 Engineering Unit Conversion (GEUC) module settings.

Introduction 3

geuc-module-settings 4

Configuration File 6

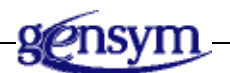

# Introduction

The **geuc-module-settings** object inherits GFR module settings. Upon startup, GFR locates one module settings object as the active setting, which is typically the instance in the highest level module. The active module is determined when G2 is started. Several APIs take the active module settings object into account during execution.

# geuc-module-settings

Manages system configurations for the GEUC module.

## **Class Inheritance Path**

gfr-module-settings, object, item

## Attributes

| Attribute                               | Description                                                         |
|-----------------------------------------|---------------------------------------------------------------------|
| data-directory                          | The directory in which to store conversion and synonym files.       |
| Allowable values:                       | text                                                                |
| Default value:                          | на                                                                  |
| Notes:                                  | See <u>Configuration File</u> .                                     |
| packaged-conversion-<br>filename        | The name of the file in which built-in unit conversions are stored. |
| Allowable values:                       | text                                                                |
| Default value:                          | conversions.csv                                                     |
| packaged-conversion-<br>filename-backup | The name of the backup file for built-in unit conversions.          |
| Allowable values:                       | text                                                                |
| Default value:                          | conversions.old                                                     |
| custom-conversions-<br>filename         | The name of the file in which to store custom unit conversions.     |
| Allowable values:                       | text                                                                |
| Default value:                          | custom-conversions.csv                                              |

| Attribute                              | Description                                                 |  |  |  |  |
|----------------------------------------|-------------------------------------------------------------|--|--|--|--|
| custom-conversions-<br>filename-backup | The name of the backup file for custom unit conversions.    |  |  |  |  |
| Allowable values:                      | text                                                        |  |  |  |  |
| Default value:                         | custom-conversions.old                                      |  |  |  |  |
| packaged-synonyms-<br>filename         | The name of the file in which built-in synonyms are stored. |  |  |  |  |
| Allowable values:                      | text                                                        |  |  |  |  |
| Default value:                         | synonyms.csv                                                |  |  |  |  |
| packaged-synonyms-<br>filename-backup  | The name of the backup file for built-in synonyms.          |  |  |  |  |
| Allowable values:                      | text                                                        |  |  |  |  |
| Default value:                         | synonyms.old                                                |  |  |  |  |
| custom-synonyms-<br>filename           | The name of the file in which to store custom synonyms.     |  |  |  |  |
| Allowable values:                      | text                                                        |  |  |  |  |
| Default value:                         | custom-synonyms.csv                                         |  |  |  |  |
| custom-synonyms-<br>filename-backup    | The name of the backup file for custom synonyms.            |  |  |  |  |
| Allowable values:                      | text                                                        |  |  |  |  |
| Default value:                         | custom-synonyms.old                                         |  |  |  |  |

# **Configuration File**

This table describes the settings in the configuration file (*config.txt*, by default), the associated group, and the attributes in the **geuc-module-settings** object that they configure at startup:

| Group                 | Configuration File Settings                                                | GDSM Module Settings Attributes |
|-----------------------|----------------------------------------------------------------------------|---------------------------------|
| ENGINEERING-<br>UNITS | <i>GEUC-DATA-DIRECTORY=<br/>\$APPLICATION-ROOT-<br/>DIRECTORY/g2i/data</i> | data-directory                  |

# Converting Engineering Units

Describes how to convert engineering units.

Introduction Working with Engineering Unit Conversions Viewing Built-in Engineering Unit Conversion Definitions Defining Engineering Unit Conversion Synonyms Defining Engineering Unit Conversion Definitions Converting Engineering Units on Demand Managing Engineering Units

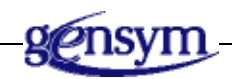

# Introduction

This chapter describes how to:

- Work with engineering unit conversions.
- <u>View built-in engineering unit conversion definitions</u>.
- Define engineering unit conversion synonyms.
- Define engineering unit conversion definitions.
- <u>Convert engineering units on demand</u>.
- Manage engineering units.

# **Working with Engineering Unit Conversions**

You work with engineering unit conversions in various ways in an application.

## **Configuring External Datapoint Units in the CSV File**

You can import units from the CSV file used for configuring external datapoints, using GDPM. You configure the Datapoint Units in the column to the right of the Datapoint Type column in the CSV file. The datapoint units that you configure are equivalent to the field units that domain objects use as sensor values.

You can specify any of the built-in engineering units or a synonym. For information on determining the built-in engineering units, see <u>Viewing Built-in</u> <u>Engineering Unit Conversion Definitions</u>.

If you specify an engineering unit that does not exist, GEUC automatically creates a unit synonym definition and places it in the Undefined-Dimension category in the Unit Synonyms submenu. For more information, see <u>Creating New</u> Engineering Units and Synonyms.

**Note** Sometimes units provided in the DCS system are inaccurate, thus GEUC requires you to enter the units explicitly rather than obtaining them directly from the DCS system.

Here is part of an external datapoint configuration file, which defines field units for several datapoints in the metric system:

| Datapoint | Datapoint Serve | r Configura | $\frown$ |           |                     |
|-----------|-----------------|-------------|----------|-----------|---------------------|
| Datapoint | Default         | Datapoint   | Datapoin | Datapoint | Related Process Map |
| Name      | Update Interval | Tag Type    | Туре     | Units     | Datapoint Names     |
| t1-dp     | 10 minutes      | pv          | float    | deg C     | t1.pv               |
| t2-dp     | 10 minutes      | pv          | float    | deg C     | t2.pv               |
| p1-dp     | 10 minutes      | pv          | float    | kg/cm2    | p1.pv               |
| f1-dp     | 10 minutes      | pv          | float    | m3/hr     | f1.pv               |
| f2-dp     | 10 minutes      | pv          | float    | m3/hr     | f2.pv               |
| f3-dp     | 10 minutes      | pv          | float    | m3/hr     | f3.pv               |
| a1-dp     | 10 minutes      | pv          | float    | kj/m3     | a1.pv               |

**Caution** When upgrading older versions of GEUC, you must add the Units column to the CSV file before creating external datapoints. Creating external datapoints from a CSV file that does not include the Units column generates an error.

# Viewing Built-in Engineering Unit Conversion Definitions

When configuring engineering units for a given dimension, you choose from a list of engineering units in the given system, either English or metric. Similarly, when configuring the units for external datapoints, you specify the engineering units in a CSV file.

You can view the built-in engineering unit conversions for each dimension to see how they are defined. Each conversion definition specifies the following information:

- The dimension type, such as area, pressure, or temperature.
- The input and output units for the conversion.
- Whether the conversion defines a multiplier and/or offset.
- A multiplier and offset for the conversion.
- Input and output synonyms.

You might want to view the built-in engineering unit conversion definitions to see which synonyms are defined for the input and output units and whether you need to define additional synonyms.

For example, the **area** dimension defines an engineering unit conversion called **square meter->square feet**, which converts square meters to square feet. The input and output units define these synonyms:

| Engineering Unit | Synonyms |       |       |  |  |  |
|------------------|----------|-------|-------|--|--|--|
| square meter     | m2       |       |       |  |  |  |
| square feet      | ft2      | foot2 | feet2 |  |  |  |

**Note** The menu choices in this and the following sections assume that **enable-menus**and -toolbars-upon-startup is enabled in the grtl-module-settings object. For more information, see the *G2 Run-Time Library User? Guide*.

#### To view built-in engineering unit conversion definitions:

→ Choose Project > System Settings > Units > Conversions, then choose the dimension and conversion definition you want to view.

For example, to view the conversion definition for the **area** dimension that converts square meters to square feet, you would choose:

| P   | roject                   |          |                             |   |   |                     |   |                          |   |                           |
|-----|--------------------------|----------|-----------------------------|---|---|---------------------|---|--------------------------|---|---------------------------|
|     | Initialize Application   |          |                             |   |   |                     |   |                          |   |                           |
|     | Uninitialize Application |          |                             |   |   |                     |   |                          |   |                           |
| 8,0 | My User Preferences      |          |                             |   |   |                     |   |                          |   |                           |
|     | System Models            |          |                             |   |   |                     |   |                          |   |                           |
|     | Logic ►                  |          |                             |   |   |                     |   |                          |   |                           |
|     | Reports                  |          |                             |   |   |                     |   |                          |   |                           |
|     | _harts ►                 |          |                             |   |   |                     |   |                          |   |                           |
|     | Object Models            |          |                             |   |   |                     |   |                          |   |                           |
|     | System Settings          |          | Interf <u>a</u> ces         | + | ] |                     |   |                          |   |                           |
|     |                          |          | Interface Pools             | ۲ |   |                     |   |                          |   |                           |
|     |                          |          | External Datapoints         | ٠ |   |                     |   |                          |   |                           |
|     |                          |          | Datapoint <u>S</u> eries    | ٠ |   |                     |   |                          |   |                           |
|     |                          |          | Datapoint Logs              | ٠ |   |                     |   |                          |   |                           |
|     |                          |          | Message Browsers            | ٠ |   |                     |   |                          |   |                           |
|     |                          |          | Units                       | + |   | Converter           |   |                          |   |                           |
|     |                          |          | <u>U</u> sers               | ۲ |   | <u>C</u> onversions | • | <u>M</u> anage           |   |                           |
|     |                          | ۲        | System Per <u>f</u> ormance |   |   | Synonyms            | • | Area                     | ۲ | square meter->square feet |
|     |                          | <b>₩</b> | Event & Alarm Metrics       |   |   |                     |   | Current                  | • |                           |
|     |                          |          |                             |   |   |                     |   | Density                  | • |                           |
|     |                          |          |                             |   |   |                     |   | Density-Slope            | • |                           |
|     |                          |          |                             |   |   |                     |   | Heat-Transfer            | • |                           |
|     |                          |          |                             |   |   |                     |   | Length                   | • |                           |
|     |                          |          |                             |   |   |                     |   | Mass                     | • |                           |
|     |                          |          |                             |   |   |                     |   | Mass-Enthalpy            | • |                           |
|     |                          |          |                             |   |   |                     |   | Mass-Flow                |   |                           |
|     |                          |          |                             |   |   |                     |   | Mass-Heat-Capacity       | • |                           |
|     |                          |          |                             |   |   |                     |   | Molar-Volume             | • |                           |
|     |                          |          |                             |   |   |                     |   | Power                    | • |                           |
|     |                          |          |                             |   |   |                     |   | Pressure                 | + |                           |
|     |                          |          |                             |   |   |                     |   | Specific-Volume          | • |                           |
|     |                          |          |                             |   |   |                     |   | Temperature              | • |                           |
|     |                          |          |                             |   |   |                     |   | Time                     | + |                           |
|     |                          |          |                             |   |   |                     |   | Voltage                  | + |                           |
|     |                          |          |                             |   |   |                     |   | Volume                   | + |                           |
|     |                          |          |                             |   |   |                     |   | Volumetric-Enthalpy      | • |                           |
|     |                          |          |                             |   |   |                     |   | Volumetric-Flow          | + |                           |
|     |                          |          |                             |   |   |                     |   | Volumetric-Heat-Capacity |   |                           |

Here is the Engineering Unit Conversion dialog for the square meter->square feet conversion definition. Notice that the conversion has three synonyms for square meter, and four synonyms for square feet. The conversion definition multiplies the input value by the specified multiplier to calculate the output value.

| Packaged Conversion Definition - READ ONLY |   |                                | <u>&gt;</u>  |
|--------------------------------------------|---|--------------------------------|--------------|
| Dimension: AREA                            | - | Equation Type: MULTIPLIER-ONLY | v            |
| Input Units: square meter                  | - | Multiplier: 10.764             |              |
| Output Units: square feet                  | ~ | Offset: 0.0                    |              |
| Input Synonyms                             |   | Output Synonyms                |              |
| m2                                         |   | feet2                          |              |
| meter2                                     |   | foot2                          |              |
| square meter                               |   | ft2                            |              |
|                                            |   | square feet                    |              |
|                                            |   |                                |              |
|                                            |   | OK                             | Apply Cancel |

# Defining Engineering Unit Conversion Synonyms

You can configure additional synonyms for any of the built-in engineering unit conversion definitions. You can also define new engineering units and synonyms to create new engineering conversion unit definitions.

## Adding New Synonyms to Existing Engineering Unit Conversion Definitions

Suppose you want to add a new synonym called **meters2** for the **square meter** engineering unit.

#### To add a new synonym to an existing engineering unit conversion definition:

1 Choose Project > System Settings > Units > Synonyms, then choose the dimension and corresponding conversion unit for which you want to define a new synonym. For example, to add meters2 as a synonym for square meter, choose:

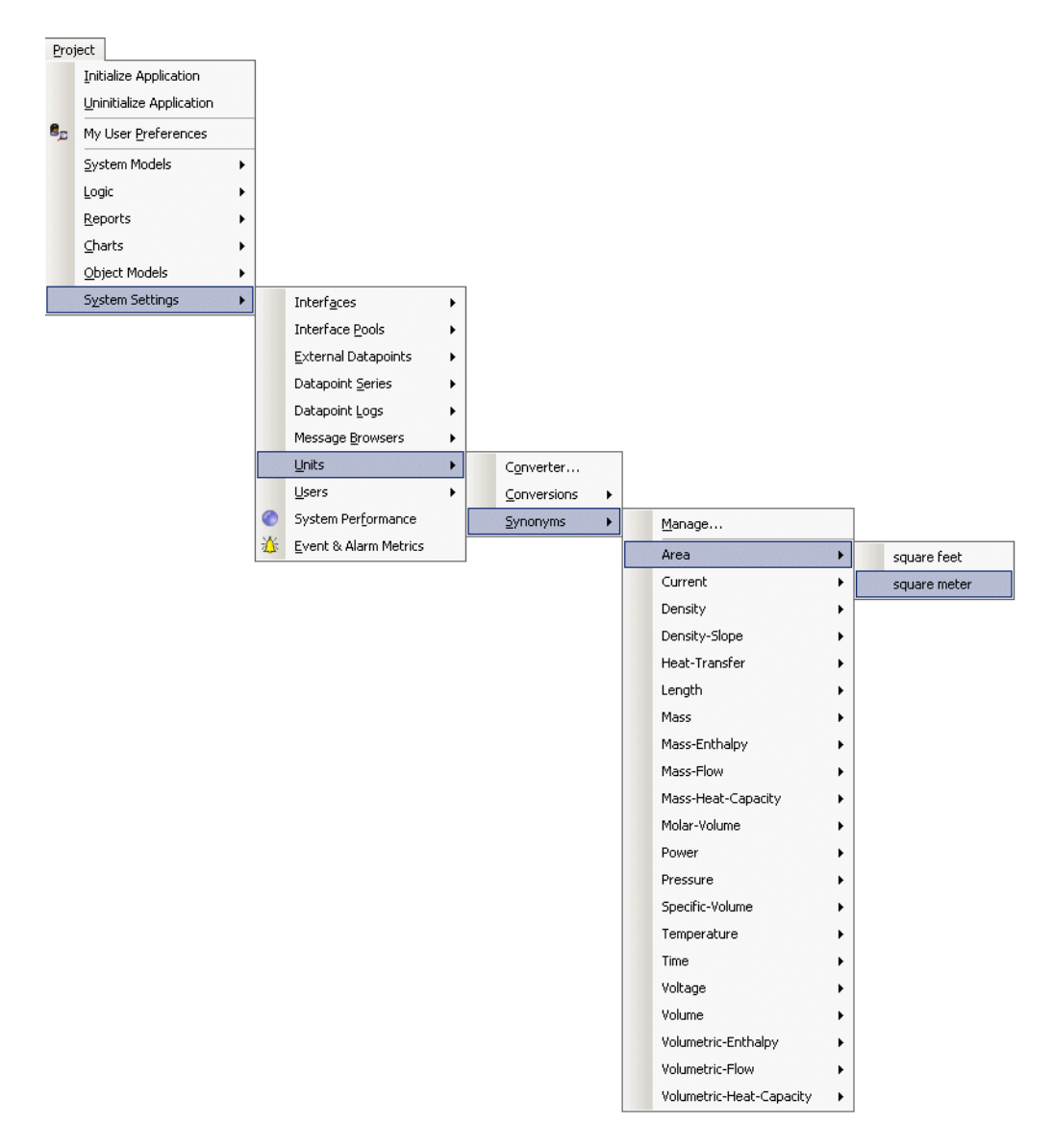

The Synonym Definition dialog appears with the packaged synonyms for the specified unit in the list on the left.

- **2** To create a new synonym, click the New button in the Custom Synonyms list and enter a synonym.
- **3** To enter additional synonyms, click in the number column of the row where you want to insert a new synonym, and click the Insert Before or Insert After toolbar button to insert a new row before or after the selected row.
- **4** Enter a new synonym in the new row.

**5** Click OK in the dialog, then click OK in the confirmation dialog to save the synonym to the custom synonyms file.

Here is the Synonym Definition dialog that defines meters2 as a new synonym for the square meter unit:

| Synonyms Definition       | X               |
|---------------------------|-----------------|
| Synonym Key: square meter |                 |
| Packaged Synonyms         | Custom Synonyms |
| m2                        | meters2         |
| meter2                    |                 |
|                           |                 |
|                           |                 |
|                           |                 |
|                           |                 |
|                           | OK Apply Cancel |

The new synonym now appears in the Engineering Unit Conversion dialog for the conversion definition:

| Packaged Cor | version Definition - READ ONLY |          |                              | ×            |
|--------------|--------------------------------|----------|------------------------------|--------------|
| Dim          | ension: AREA                   | <b>_</b> | Equation Type: MULTIPLIER-ON | VLY 💌        |
| Inp          | ut Units: square meter         | <b>~</b> | Multiplier: 10.764           |              |
| Outp         | ut Units: square feet          | ~        | Offset 0.0                   |              |
| Input Synon  | yms                            |          | Output Synonyms              |              |
| m2           |                                |          | feet2                        |              |
| meter2       |                                |          | foot2                        |              |
| meters2      | )                              |          | ft2                          |              |
| square met   | er                             |          | square feet                  |              |
|              |                                |          |                              |              |
|              |                                |          |                              |              |
|              |                                |          |                              |              |
|              |                                |          |                              |              |
|              |                                |          | ОК                           | Apply Cancel |
|              |                                |          |                              |              |

## **Creating New Engineering Units and Synonyms**

Suppose you want to create a new engineering unit conversion definition for the area dimension that converts square centimeters to square inches. You would create two new engineering units called square centimeter and square inch, each of which might define several synonyms.

When you initially create new engineering units, they appear in the Undefined-Dimension category in the Synonyms submenu. As soon as you create a new engineering unit conversion definition that uses the new conversion units, they appear in the appropriate dimension category in the submenu.

**Note** Any existing unit synonyms that have not yet been used as part of an engineering unit conversion definition appear in the Undefined-Dimensions category.

#### To create a new engineering unit and synonyms:

- 1 Choose Project > System Settings > Units > Synonyms > Manage to display the Manage dialog for all the unit synonyms.
- **2** Click the New button to create a new engineering unit definition.
- **3** Configure the Synonym Key to be most generic form of the engineering unit.
- **4** To create a synonym, click the New button in the Custom Synonyms list and enter a synonym.
- **5** Click OK in the dialog, then click OK in the confirmation dialog to save the engineering unit and its synonyms to the custom synonyms file.
- **6** Repeat for the input and output engineering units required for the new engineering unit conversion definition.

Here is the Synonym Definition dialog that defines the square centimeter engineering unit and two synonyms:

| Synonyms Definition            |                 | ×      |
|--------------------------------|-----------------|--------|
| Synonym Key: square centimeter |                 |        |
|                                | X               |        |
| Packaged Synonyms              | Custom Synonyms |        |
|                                | centimeters2    |        |
|                                | cm2             |        |
|                                |                 |        |
|                                |                 |        |
|                                |                 |        |
|                                |                 |        |
|                                | ОК Арріу        | Cancel |

Here is the Synonym Definition dialog that defines the square inch engineering unit and two synonyms:

| Synonyms Definition      |                 | ×            |
|--------------------------|-----------------|--------------|
| Synonym Key: square inch |                 |              |
|                          | X               |              |
| Packaged Synonyms        | Custom Synonyms |              |
|                          | inches2         |              |
|                          | in2             |              |
|                          |                 |              |
|                          |                 |              |
|                          |                 |              |
|                          |                 |              |
|                          | ОК              | Apply Cancel |

Initially, the new engineering units appear in the Undefined-Dimension category in the Synonyms menu, along with other engineering units that are not yet used in any engineering unit conversion definitions:

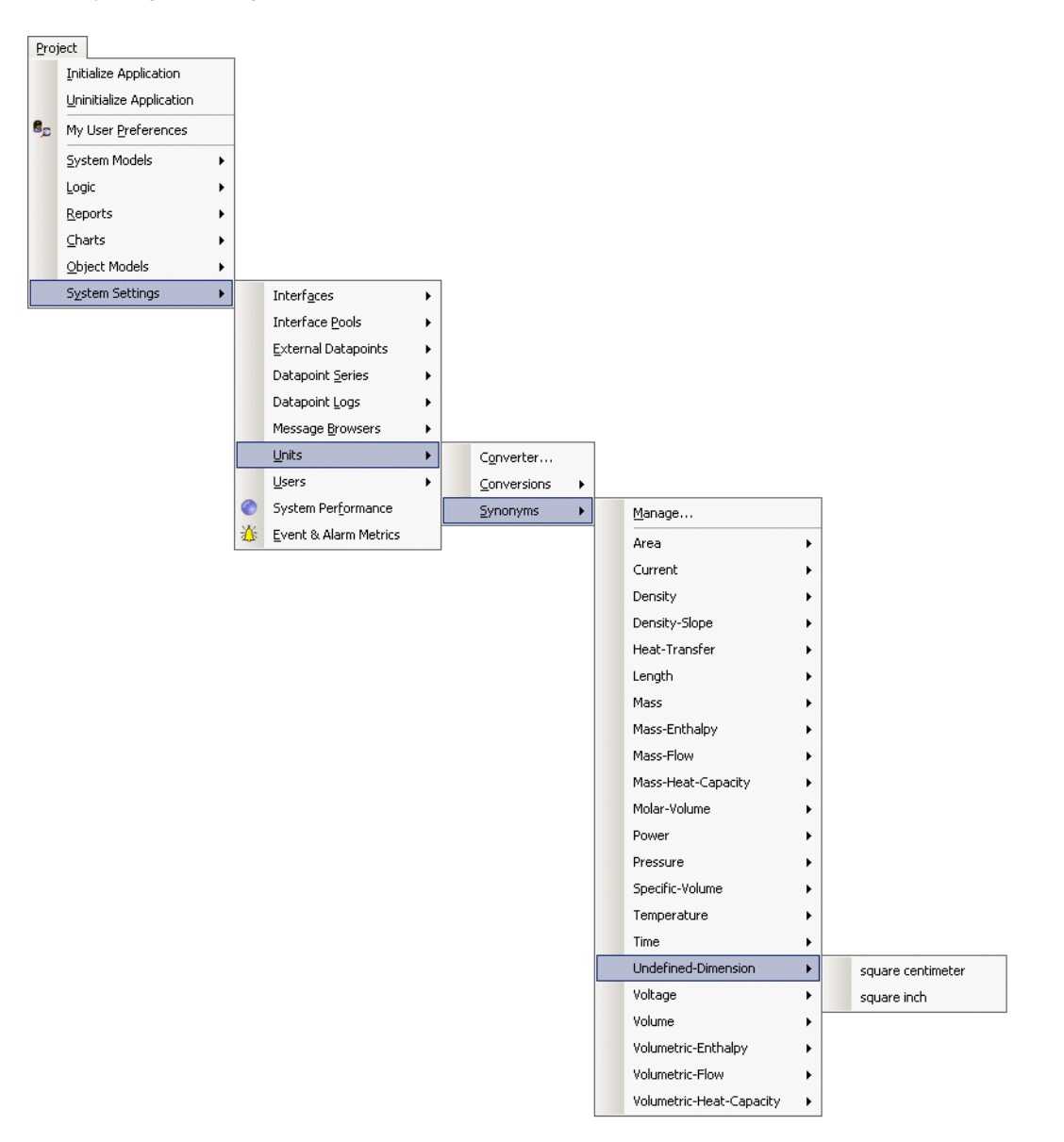

# Defining Engineering Unit Conversion Definitions

Once you have defined the input and output units and their synonyms, you can define a new engineering unit conversion definition that uses those engineering units. For example, you might want to create a new engineering unit conversion definition for the **area** dimension that converts square centimeters to square inches.

To do this, first, you must create the engineering units and synonyms for square centimeter and square inch, as described in <u>Defining Engineering Unit</u> <u>Conversion Synonyms</u>.

#### To create a new engineering unit conversion definition:

- 1 Choose Project > System Settings > Units > Conversions > Manage to display the Manage dialog for all unit conversions.
- 2 Click the New button to create a new engineering unit conversion definition.
- 3 Configure the Dimension Class for the engineering unit conversion definition.

You can configure an existing dimension, such as **area**, or you can create a new dimension. For example, to create an engineering unit conversion called **square centimeter->square inch**, you would configure the dimension to be **area**.

4 Configure the Input Units and Output Units for the dimension.

In the example, the Input Units would be square centimeter and the Output Units would be square inch.

- **5** Configure the Equation Type to be one of the following:
  - multiplier-only Specifies a Multiplier only.
  - offset-only Specifies an Offset only.
  - multiply-first Specifies both a Multiplier and Offset, where the multiplication operation happens before the offset.
  - offset-first Specifies both an Offset and a Multiplier, where the offset operation happens before the multiplication.
- **6** Depending on the value of Equation Type, configure the Multiplier and Offset to be the values to use for multiplying and offsetting the input value to calculate the output value.
- 7 Click OK in the dialog, then click OK in the confirmation dialog to save the engineering unit conversion to the custom conversions file.

Here is the engineering unit conversion definition for square centimeter->square inch, which converts square centimeter to square inch, using a multiplier. Once you initially accept the dialog, the custom synonyms for the input and output units all appear in the dialog.

| Custom Conversion Definition   |                              | ×            |
|--------------------------------|------------------------------|--------------|
| Dimension: AREA                | Equation Type: MULTIPLIER-01 | NLY          |
| Input Units: square centimeter | ▼ Multiplier: 6.45           |              |
| Output Units: square inch      | ▼ Offset 0.0                 |              |
| Input Synonyms                 | Output Synonyms              |              |
| centimeters2                   | in2                          |              |
| cm2                            | inches2                      |              |
| square centimeter              | square inch                  |              |
|                                |                              |              |
|                                |                              |              |
|                                |                              |              |
|                                |                              |              |
|                                |                              |              |
|                                | ОК                           | Apply Cancel |
|                                |                              |              |

The engineering unit conversion definition appears in the menus under the **area** dimension along with the built-in conversion definition:

| Proj | ect                      |   |   |                             |   |             |   |                          |   |                                |
|------|--------------------------|---|---|-----------------------------|---|-------------|---|--------------------------|---|--------------------------------|
|      | Initialize Application   |   |   |                             |   |             |   |                          |   |                                |
|      | Uninitialize Application |   |   |                             |   |             |   |                          |   |                                |
| 80   | My User Preferences      |   |   |                             |   |             |   |                          |   |                                |
|      | System Models            | + |   |                             |   |             |   |                          |   |                                |
|      | Logic                    | + |   |                             |   |             |   |                          |   |                                |
|      | <u>R</u> eports          |   |   |                             |   |             |   |                          |   |                                |
|      | ⊆harts                   | + |   |                             |   |             |   |                          |   |                                |
|      | Object Models            | + |   |                             |   |             |   |                          |   |                                |
|      | System Settings          | • |   | Interf <u>a</u> ces         | • |             |   |                          |   |                                |
|      |                          |   |   | Interface Pools             | + |             |   |                          |   |                                |
|      |                          |   |   | External Datapoints         | + |             |   |                          |   |                                |
|      |                          |   |   | Datapoint Series            | + |             |   |                          |   |                                |
|      |                          |   |   | Datapoint <u>L</u> ogs      | + |             |   |                          |   |                                |
|      |                          |   |   | Message <u>B</u> rowsers    | + |             |   |                          |   |                                |
|      |                          |   |   | Units                       | • | Converter   |   |                          |   |                                |
|      |                          |   |   | Users                       | • | Conversions | • | Manage                   |   |                                |
|      |                          |   | 0 | System Per <u>f</u> ormance |   | Synonyms    | • | Area                     | • | square centimeter->square inch |
|      |                          |   | 莶 | Event & Alarm Metrics       |   |             |   | Current                  | • | square meter->square feet      |
|      |                          | _ |   |                             |   |             |   | Density                  |   |                                |
|      |                          |   |   |                             |   |             |   | Density-Slope            | • |                                |
|      |                          |   |   |                             |   |             |   | Heat-Transfer            | • |                                |
|      |                          |   |   |                             |   |             |   | Length                   |   |                                |
|      |                          |   |   |                             |   |             |   | Mass                     | • |                                |
|      |                          |   |   |                             |   |             |   | Mass-Enthalpy            | • |                                |
|      |                          |   |   |                             |   |             |   | Mass-Flow                | • |                                |
|      |                          |   |   |                             |   |             |   | Mass-Heat-Capacity       |   |                                |
|      |                          |   |   |                             |   |             |   | Molar-Volume             | • |                                |
|      |                          |   |   |                             |   |             |   | Power                    | ۲ |                                |
|      |                          |   |   |                             |   |             |   | Pressure                 | × |                                |
|      |                          |   |   |                             |   |             |   | Specific-Volume          | ۲ |                                |
|      |                          |   |   |                             |   |             |   | Temperature              | ۲ |                                |
|      |                          |   |   |                             |   |             |   | Time                     | ۲ |                                |
|      |                          |   |   |                             |   |             |   | Voltage                  |   |                                |
|      |                          |   |   |                             |   |             |   | Volume                   |   |                                |
|      |                          |   |   |                             |   |             |   | Volumetric-Enthalpy      |   |                                |
|      |                          |   |   |                             |   |             |   | Volumetric-Flow          | ٠ |                                |
|      |                          |   |   |                             |   |             |   | Volumetric-Heat-Capacity |   |                                |

Now that the custom engineering units have been used in an engineering unit conversion definition, they appear under the appropriate dimension in the menus, in this case, **area**. They no longer appear under the Undefined-Dimension category.

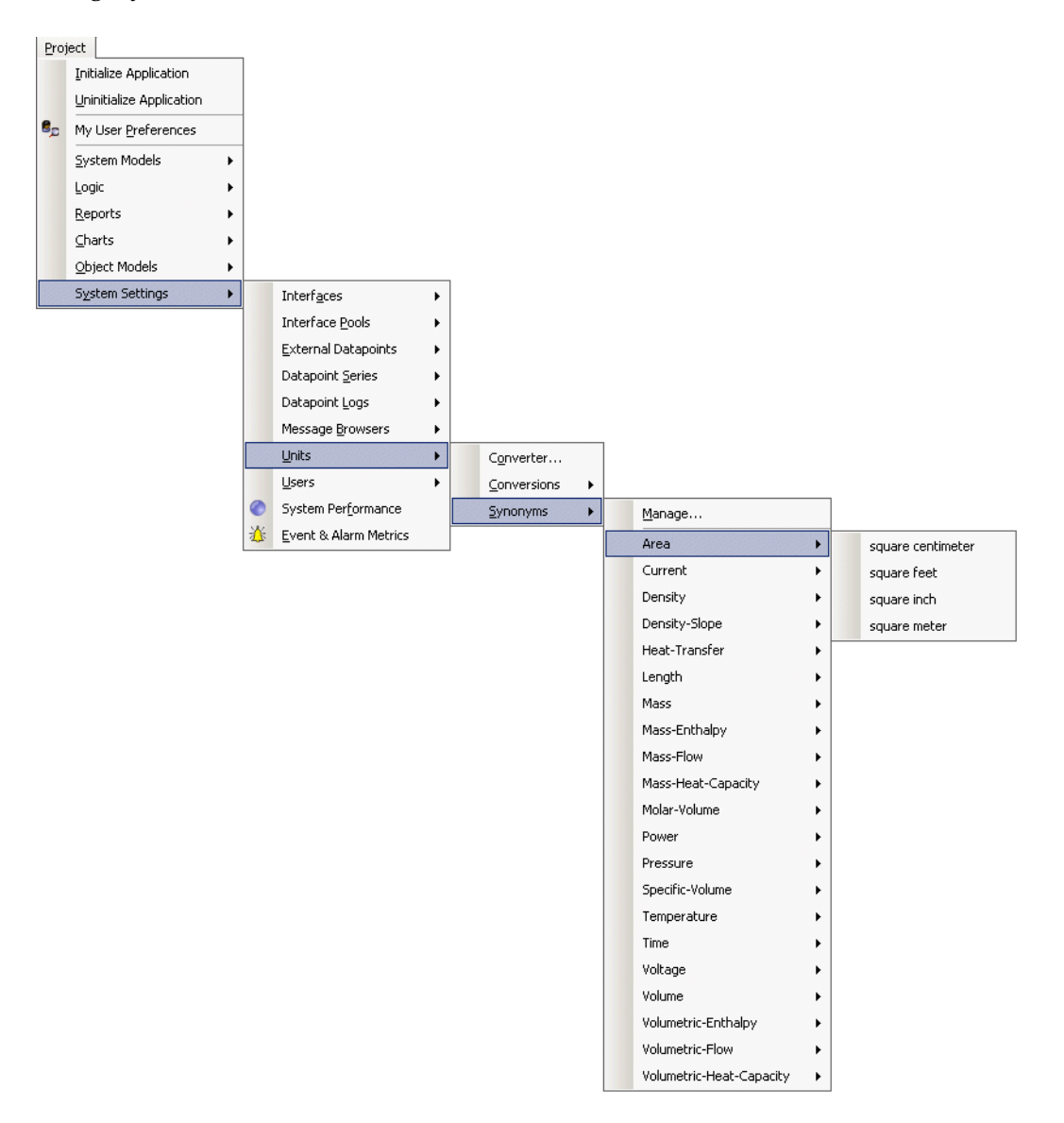

## **Converting Engineering Units on Demand**

You can perform engineering unit conversions on demand through the Engineering Unit Converter dialog. You might want to do this to verify a unit conversion before choosing the units.

#### To convert engineering units on demand:

- 1 Choose Project > System Settings > Units > Converter.
- **2** Choose the Dimension type.
- **3** Configure the Input Units and the Output Units.
- 4 Enter an Input Value in the input units and press Return.

The converted value in the output units appears with a status value of converted with a status of **converted**. The converted value also updates automatically if you change the Input Units and Output Units for a given Input Value.

Here is the Engineering Unit Converter dialog that shows the unit conversion from ft2 to m2:

| Unit Conversion |           | ×        |
|-----------------|-----------|----------|
| Dimension:      | AREA      | <b>•</b> |
| Input Unit:     | ft2       | •        |
| Output Unit:    | m2        | •        |
| Input Value:    | 100       |          |
| Output Value:   | 9.29      |          |
| Status:         | Converted |          |
|                 |           | ОК       |

# **Managing Engineering Units**

You manage engineering unit conversions and synonyms separately.

## **Managing Engineering Unit Conversions**

#### To manage engineering unit conversions:

1 Choose Project > System Settings > Units > Conversions > Manage.

All engineering unit conversion classes appear in the submenu, and all built-in and custom engineering unit conversions appear in the submenus for each conversion class.

- **2** To configure the properties of a unit conversion, choose one from the appropriate category in the Unit Conversions submenu.
- **3** To display a dialog for managing all unit conversions, choose Manage.

Here is the Unit Conversions Manage dialog:

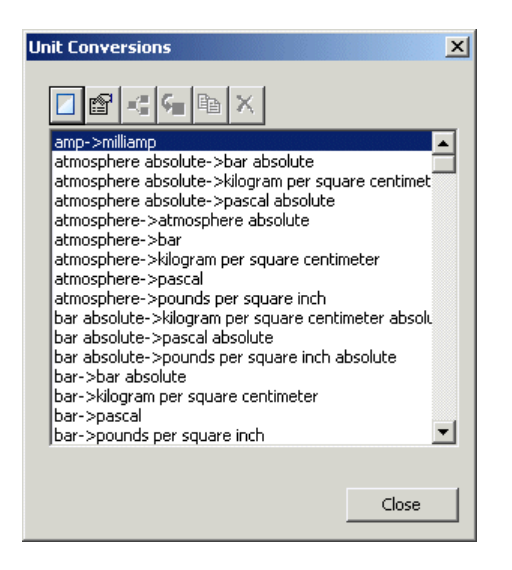

## Managing Engineering Unit Synonyms

#### To manage engineering unit conversions:

1 Choose Project > System Settings > Units > Synonyms > Manage.

All engineering unit conversion classes appear in the submenu, and all built-in and custom engineering unit synonyms appear in the submenus for each conversion class.

**2** To configure the properties of a unit synonym, choose one from the appropriate category in the Unit Synonyms submenu.

**3** To display a dialog for managing all unit synonyms, choose Manage. Here is the Unit Synonyms Manage dialog:

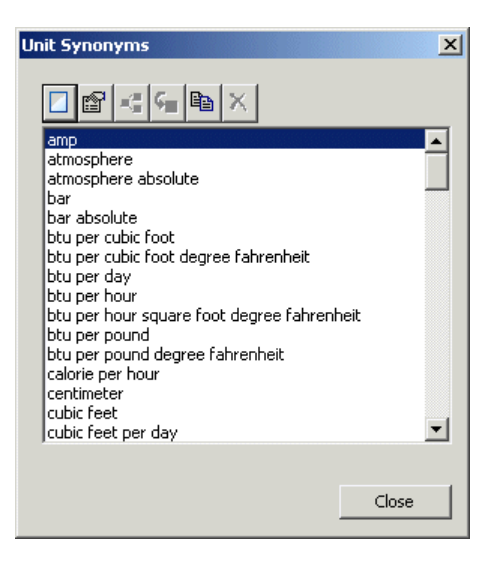

# Customizing Engineering Units

Describes how to customize engineering units.

Introduction 25 Dimension Types 26 Dimension Units 26 Conversion Status 27 API Procedures 29

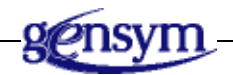

# Introduction

You can use the following API procedures and functions to work with engineering unit conversions programmatically your application. They provide the ability to:

- Convert values from one engineering unit to another for a given dimension.
- Convert from internal to external units, and from external to internal units for a given dimension.
- Get the internal units of a given dimension in either the metric or English system.
- Get the units for a given parameter of a sensor or controller.

# **Dimension Types**

GEUC defines built-in engineering units for a number of dimension types, which it uses for displaying engineering units. The dimension types categorize the units that the various parameters and metrics require.

In the API procedures and functions that follow, the *dimension-type* is one of these symbols:

pressure length area volume volumetric-flow volumetric-heat-capacity, volumetric-enthalpy mass mass-flow mass-heat-capacity mass-enthalpy, density density-slope specific-volume temperature power heat-transfer, time molar-volume voltage current

## **Dimension Units**

GEUC allows you to configure the units of a given dimension for entering parameters and displaying metrics for domain objects, in a given unit system. For example, if the unit system is **metric** and you are configuring the units for the **process-pc** of the Heater Efficiency derived sensor of a heater, you can choose from the following metric units:

| kilojoule per cubic<br>meter degree celsius | kj/m3-C | kj/m3-deg C |
|---------------------------------------------|---------|-------------|
| joule per cubic meter<br>degree celsius     | j/m3-C  | j/m3-deg C  |

| kilocalorie per cubic<br>meter degree celsius | kcal/m3-C | kcal/m3-deg<br>C |
|-----------------------------------------------|-----------|------------------|
| calorie per cubic meter<br>degree celsius     | cal/m3-C  | cal/m3-deg C     |

Similarly, if the unit system is english, you would choose from these units:

btu per cubic foot btu/ft3-F btu/ft3-deg F degree fahrenheit

In the API procedures and functions that follow, the dimension units that you specify as arguments should be one of the built-in synonyms, as a text. These are either input or output units, or internal or external units, depending on the API.

Note that spaces are stripped from the units, so the spaces you enter do not matter.

**Note** If you enter a dimension unit that is not one of the built-in synonyms, GEUC automatically creates the specified unit synonym and places it in the Undefined-Dimensions category in the Unit Synonyms dialog. Typically, undefined synonyms constitute typographical errors in the API procedure code.

## **Conversion Status**

The API procedures that convert engineering units all return the following status values, as a text, to indicate whether the conversion was successful:

| Status    | Description                                                                                                    |
|-----------|----------------------------------------------------------------------------------------------------|
| converted | A conversion definition was found and the input value was successfully converted.                                                                                                    |
| undefined | A conversion definition was not found because of an<br>unrecognized <i>dimension-type, input-units,</i> or <i>output-<br/>units.</i> This status can mean that either a conversion has<br>not been defined, or that the user is supplying an input<br>or output synonym for an existing conversion that is<br>not yet recognized and needs to be added to the<br>appropriate synonym definition. Check the API call for<br>correct units, or create custom synonyms or custom<br>conversion definitions, as needed. |

| Status                        | Description                                                                                                    |
|-------------------------------|----------------------------------------------------------------------------------------------------|
| unrecognized<br>equation type | The equation type for the conversion definition was not recognized as one of the following symbols:                                                                                                    |
|                               | MULTIPLIER-ONLY<br>MULTIPLY-FIRST<br>OFFSET-ONLY<br>OFFSET-FIRST                                                                                                    |
|                               | For custom conversions, modify the Equation Type. For built-in conversions, contact Gensym support.                                                                                                    |
| missing eu organizer          | The GEUC organizer object is missing. This error can<br>occur only if a user or procedure specifically deletes the<br>packaged organizer object. Report occurrences of this<br>status to Gensym support.                                                        |
| no sequence                   | The requested dimension could not be matched in the GEUC conversion organizer object. Check the API call for the correct dimension. The API automatically creates an empty custom conversion definition, which you can edit through the manager.                |
| zero multiplier               | The Multiplier for the requested conversion is zero,<br>which would create a divide-by-zero error if executed.<br>For custom conversions, update the Multiplier<br>parameter and retry the unit conversion. For built-in<br>conversion, contact Gensym support. |
| procedure abort               | A serious programming error occurred. Send G2<br>Logbook error messages to Gensym support for<br>analysis.                                                                                                    |
| abort                         | A serious programming error occurred. Send G2<br>Logbook error messages to Gensym support for<br>analysis.                                                                                                    |

## **API Procedures**

#### geuc-convert-engineering-units

(dimension-type: symbol, input-value: quantity, input-units: text, output-units: text) -> <u>output-value</u>: quantity, <u>status</u>: text

Converts an input value to an output value of a given dimension, given the input and output units.

| Argument       | Description                                                             |
|----------------|-------------------------------------------------------------------------|
| dimension-type | The dimension type, as a symbol. See <u>Dimension</u><br><u>Types</u> . |
| input-value    | The input value to convert.                                             |
| input-units    | The input units to use for the conversion, as a text.                   |
| output-units   | The output units to use for the conversion, as a text.                  |

| Return Value  | Description                                                  |
|---------------|--------------------------------------------------------------|
| output-value  | The converted output value in the given output units.        |
| <u>status</u> | The status of the conversion. See <u>Conversion Status</u> . |

geuc-load-custom-conversion-objects-from-file

()

Loads the custom conversion from the file. The file is automatically loaded upon startup. Use this API to reload the file.

geuc-load-custom-synonym-objects-from-file

()

Loads the custom synonyms from the file. The file is automatically loaded upon startup. Use this API to reload the file.

geuc-reload-conversions-and-synonyms

(*directory*: text, *packaged-conversions-and-synonyms*: truth-value)

Loads conversions and synonyms from the specified directory. This API always loads the custom files. If *packaged-conversions-and-synonyms* is true, it also loads the packaged conversions and synonyms. If the *directory* argument is empty, it loads them from the current directory in the GEUC module settings.

# Index

#### DEF G H I $\boldsymbol{a}$ Α B C J K L Μ Р R S Q # Ν X Y 0 Τ U V W Z

## С

configuration file customer support services

## Ε

## Μ

managing engineering unit conversions engineering unit synonyms

engineering unit conversions adding synonyms to existing definitions API procedures configuring for external datapoints configuring in CSV files converting engineering units on demand creating conversion definitions synonyms dimension types dimension units introduction to managing synonyms unit conversions viewing built-in definitions working with external datapoints configuring engineering units for

## G

G2 Engineering Unit Conversion (GEUC) converting engineering units customizing engineering units introduction to loading module settings geuc.kb geuc-convert-engineering-units geuc-load-custom-conversion-objects-from-file geuc-load-custom-synonym-objects-from-file geuc-module-settings geuc-reload-conversions-and-synonyms